## **Mobile Computing**

## Wie kann ich im WhatsApp-Messenger nach bestimmten Icons bzw. Emojis oder Emoticons suchen?

- Um nach bestimmten **Smileys** oder Icons zu suchen, können Sie in WhatsApp auch die **Textsuche** verwenden.
- Tippen Sie dazu, wenn Sie in WhatsApp gerade eine neue **Nachricht** schreiben, auf das Smiley-Icon links (es öffnet sich die Smiley-Auswahl).
- Tippen Sie links unten auf die kleine **Lupe**.
- Geben Sie im Feld **Suchen** den Namen des Icons ein, das Sie suchen (z.B. Auto).
- Es werden Ihnen alle Icons aufgelistet, die das gewünschte **Suchwort** beinhalten.
- Ist das gewünschte Icon dabei, tippen Sie auf dieses, so dass es **eingefügt** wird.
- Um den Suchbegriff zu löschen, tippen Sie im Suchfenster auf das kleine X rechts.

Eindeutige ID: #1715 Verfasser: Christian Steiner Letzte Änderung: 2017-10-09 12:38